Router Programming Guide ech

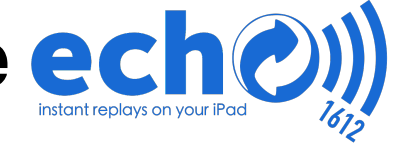

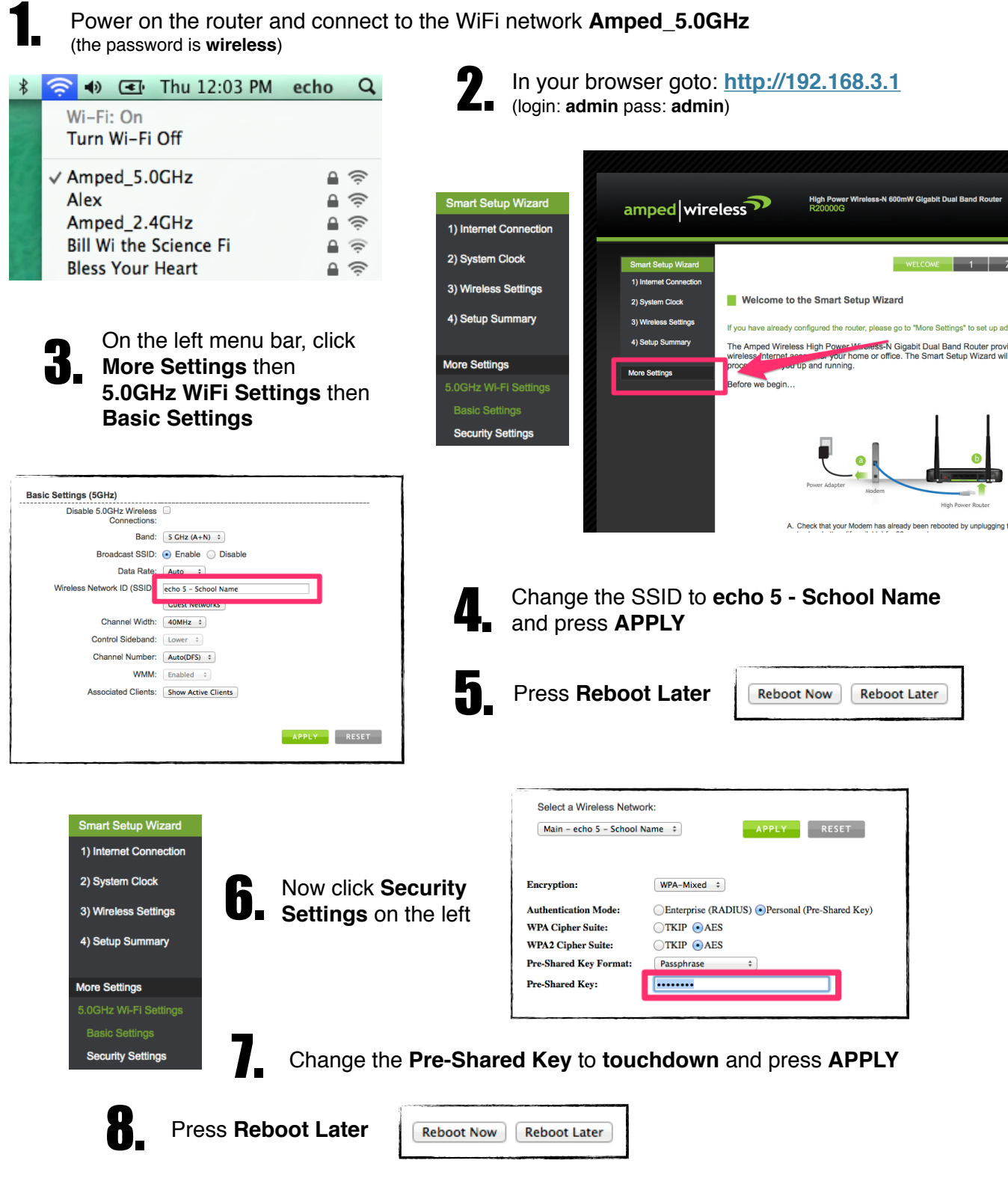

Repeat steps 3-8 for the 2.4GHz Wi-Fi Settings except you will change the
SSID to echo 2.4 - School Name and you will Press Reboot Now on Step 8